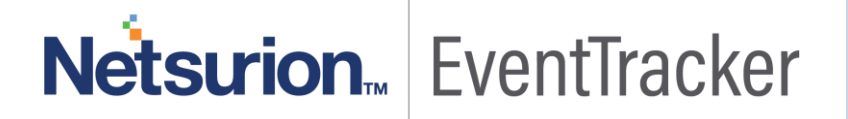

# Integrate Microsoft Azure

EventTracker v.9x and above

Publication Date: April 12, 2019

### Abstract

This guide provides instructions to configure Azure to generate logs for critical events. Once EventTracker is configured to collect and parse these logs, dashboard and reports can be configured to monitor Azure Activity, Azure Intune and Keyvault.

### Scope

The configurations detailed in this guide are consistent with **EventTracker Enterprise** version 9.x and later, and Microsoft Azure.

### Audience

IT Admins, Azure administrators and EventTracker users who wish to forward logs to EventTracker Manager and monitor events using EventTracker Enterprise.

The information contained in this document represents the current view of Netsurion. on the issues discussed as of the date of publication. Because Netsurion must respond to changing market conditions, it should not be interpreted to be a commitment on the part of Netsurion, and Netsurion cannot guarantee the accuracy of any information presented after the date of publication.

This document is for informational purposes only. Netsurion MAKES NO WARRANTIES, EXPRESS OR IMPLIED, AS TO THE INFORMATION IN THIS DOCUMENT.

Complying with all applicable copyright laws is the responsibility of the user. Without limiting the rights under copyright, this paper may be freely distributed without permission from Netsurion, if its content is unaltered, nothing is added to the content and credit to Netsurion is provided.

Netsurion may have patents, patent applications, trademarks, copyrights, or other intellectual property rights covering subject matter in this document. Except as expressly provided in any written license agreement from Netsurion, the furnishing of this document does not give you any license to these patents, trademarks, copyrights, or other intellectual property.

The example companies, organizations, products, people and events depicted herein are fictitious. No association with any real company, organization, product, person or event is intended or should be inferred.

© 2019 Netsurion. All rights reserved. The names of actual companies and products mentioned herein may be the trademarks of their respective owners.

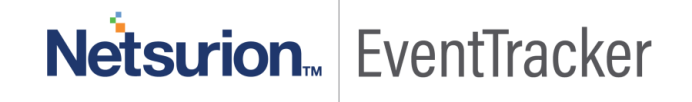

## **Table of Contents**

| Abstract                                                                             | 1            |
|--------------------------------------------------------------------------------------|--------------|
| Scope                                                                                | 1            |
| Audience                                                                             | 1            |
| Overview                                                                             | 3            |
| Prerequisites                                                                        | 3            |
| Configure Azure to forward logs to EventTracker<br>Eventtracker Integrator for Azure | 3<br>3       |
| Register Application with your Azure Active Directory Tenant                         | 8            |
| Grant the Azure AD Application Reader Access to the Subscription                     | . 13         |
| To Enable Auditing for Keyvault in the Azure portal                                  | . 13         |
| To find your Azure tenant ID in the Azure AD portal                                  | . 16         |
| Verify Azure Integration                                                             | . 17         |
| EventTracker Knowledge Pack (KP)<br>Reports                                          | . 18<br>. 18 |
| Sample Dashboards                                                                    | . 21         |
| Import Knowledge Pack into EventTracker<br>Knowledge Objects                         | . 25<br>. 26 |
| Flex Reports                                                                         | . 27         |
| Dashlets                                                                             | . 29         |
| Verify Knowledge Pack in EventTracker<br>Knowledge Object                            | . 31<br>. 31 |
| Flex Reports                                                                         | . 32         |
| Dashlets                                                                             | . 32         |

## Overview

EventTracker Knowledge pack for Microsoft Azure captures important and critical activities in Azure. Monitoring these activities is critical from a security aspect and is required for compliance and operational reasons. The dashboards, reports will help you in getting deeper insights to analyze various security use cases like azure resource and service activities and changes.

EventTracker helps you to monitor day to day activities of Azure resource activities, Intune and Keyvault audit activities.

## Prerequisites

- EventTracker v9.x or above should be installed.
- PowerShell 5.0 should be installed on EventTracker Manager.
- App should be registered in Azure AD with Azure Management API and Microsoft graph API permission. Instructions are mentioned <u>here</u>.
- Please enable following URL, if there is any web filter or firewall in between:
  - https://graph.microsoft.com
  - https://login.windows.net
  - https://manage.office.com

## Configure Azure to forward logs to EventTracker

- 1. To create "**Microsoft graph** and **Azure Management API**" enabled app in Azure AD, please follow the steps mentioned <u>here</u>.
- 2. After successful creation of user and application, run the Azure Integrator.

## EventTracker Integrator for Azure

You need to follow these steps, if you want to create application.

- 1. Please contact EventTracker Support for Azure Integration package.
- 2. Run executable file "Azure Integrator.exe".

| 3                                | Azure Integrator                                                                                                    |
|----------------------------------|----------------------------------------------------------------------------------------------------|
| Actionable Security Intelligence | This will help to integrate Azure with EventTracker.<br>Follow the following intructions:<br>Click Browse button and navigate to location.<br>Select the location.<br>Click on Install button. |
| cker                             | Destination folder C:\Program Files (x86)\AzureIntegrator V Browse Installation progress                                                                                                    |
|                                  | Install Cancel                                                                                                    |

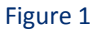

After launching integrator, it will check for PowerShell compatibility. If it is found compatible, integrator will allow you to configure Azure. Otherwise, update PowerShell on the EventTracker Manager machine.

3. Please follow the <u>Register Application section</u> and permission sections for application creation respectively. Fill the details in the Application.

| 🚯 Azure Integrator           |                                        | 201 | $\times$ |
|------------------------------|----------------------------------------|-----|----------|
|                              |                                        |     |          |
| API Client Id                | sdfgdgdfg -sdfssd-sdfsasd-afdsfasdfad  |     |          |
| API Key                      | ********************************       |     |          |
| Redirect<br>URL              | http://localhost                       |     |          |
| Tenant Id                    | bjdsfsdf-asfdgbg-asdfadf -asdfbbgfewrw |     |          |
| Subcrition ID                | 785452a4sdf-454-454784-789asdfsdafdsf3 |     |          |
| Organisation Name            | contoso.com                            |     |          |
| Group Name                   | contos                                 |     |          |
| Select the Azure Products to | Monitor                                |     |          |
| Azure Monitor                |                                        |     |          |
| T Azure Intune               |                                        |     |          |
| 🗖 Azure Keyvault             |                                        |     |          |
|                              |                                        |     |          |
|                              |                                        |     |          |
|                              |                                        |     |          |
|                              |                                        |     |          |
| OK Canc                      | el                                     |     |          |
|                              |                                        |     |          |
|                              |                                        |     | 111      |

Figure 2

- 4. Fill the details of the app registered in Azure AD with Microsoft graph and Azure Management API permission. If user doesn't have app registered in Azure AD, please follow the instructions mentioned <u>here</u>.
- 5. Provide the tenant ID for the enterprise. Please follow the instruction mentioned <u>here</u>, if tenant ID is not known.
- 6. Once you have filled the appropriate fields in the forms, it will enable the **Select Azure Product** checkboxes.
- 7. Select the Check box which is required to monitor.
- 8. If Azure Intune has been selected, it will pop up the browser window to authorize the client. Login with Azure administrator account to authorize the application.

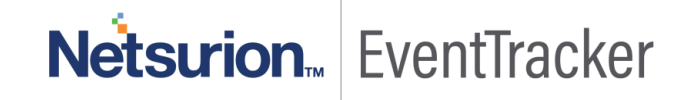

9. If the browser window is not popped-up, it will pop up a form with URL. Click "Copy URL to Clipboard" button.

| 🔁 Azure Integrator       | —          |            | $\times$ |
|--------------------------|------------|------------|----------|
| Authorization<br>URL     |            |            |          |
| I%20DeviceManagement     | ntApps.Rea | d.All&stat | e=12345  |
| Copy URL<br>to Clipboard |            |            |          |
| Redirected<br>Auth URL   |            |            |          |
| ОК                       |            |            |          |
|                          |            |            | //       |

- 10. Once the link is copied, paste it in your web browser and login with azure administrator credentials.
- 11. If the application is authorized, the page will redirect to your localhost or redirect to the URL, which you are given.
- 12. Copy the redirected URL from the browser and paste it in **Redirected Auth URL** text box and click OK to proceed further.
- 13. If Azure Keyvault Auditing is enabled, please provide the azure Keyvault auditing storage account and storage account resource group.

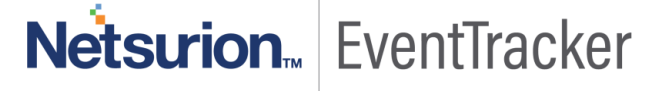

| 🚹 Azure Integrator             |                                        | 1000 | × |
|--------------------------------|----------------------------------------|------|---|
|                                |                                        |      |   |
| API Client Id                  | sdfgdgdfg -sdfssd-sdfsasd-afdsfasdfad  |      |   |
| API Key                        | ***********                            |      |   |
| Redirect<br>URL                | http://localhost                       |      |   |
| Tenant Id                      | bjdsfsdf-asfdgbg-asdfadf -asdfbbgfewrw |      |   |
| Subcrition ID                  | 785452a4sdf-454-454784-789             |      |   |
| Organisation Name              | contoso.com                            |      |   |
| Group Name                     | contos                                 |      |   |
| Select the Azure Products to M | lonitor                                |      |   |
| Azure Monitor                  |                                        |      |   |
| Azure Intune                   |                                        |      |   |
| 🔽 Azure Keyvault               |                                        |      |   |
| Storage Account<br>Name        | audit_storage_keyvault                 |      |   |
| Storage<br>resource Group      | Keyvault_resource_group                |      |   |
| OK Cancel                      | 1                                      |      |   |
| L                              |                                        |      |   |

- 14. Once you provide all the details in Integrator "OK" button will be enabled.
- 15. Click on **OK** button to complete the Integration.

### Register Application with your Azure Active Directory Tenant

If Application has not been registered in Azure AD, please follow the below procedure. This procedure should be carried out by a user having **Global Administrator** rights in Azure.

- 1. Sign in to the <u>Azure portal</u>.
- 2. If your account gives you access to more than one, click your account in the top right corner, and set your portal session to the desired Azure AD tenant.
- 3. In the left-hand navigation pane, click the **Azure Active Directory** service, click **App registrations**, and click **New application registration**.

| Micro    | osoft Azure developer - App registra                    | tions                                                                                                    |
|----------|---------------------------------------------------------|----------------------------------------------------------------------------------------------------|
| ≡        | developer - App registrations<br>Azure Active Directory |                                                                                                    |
| +        | Overview                                                | + New application registration 🗄 Endpoints 🗙 Troubleshoot                                                         |
|          | Quick start                                             | To view and manage your registrations for converged applications, please visit the Microsoft Application Console. |
| ۲        | MANAGE                                                  | Search by name or Appld                                                                                           |
|          | R <sup>R</sup> Users and groups                         | DISPLAY NAME                                                                                                    |
| 3        | Enterprise applications                                 | AdminUterApp                                                                                                    |
| ٢        | Devices (Preview)                                       |                                                                                                    |
| 3        | App registrations                                       | We WebApp-OpeniDConnect-Dotiver                                                                                   |
| <b>Q</b> | Application proxy                                       | ni mwapuau                                                                                                    |
|          | Licenses                                                |                                                                                                    |
|          | Azure AD Connect                                        |                                                                                                    |
|          | Domain names                                            |                                                                                                    |
|          | Mobility (MDM and MAM)                                  |                                                                                                    |
|          | Password reset                                          |                                                                                                    |

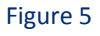

- 4. When the Create page appears, enter your application's registration information:
  - Name: Enter an appropriate application name
  - Application type: Select Web app / API
  - Sign-On URL: Enter http://localhost

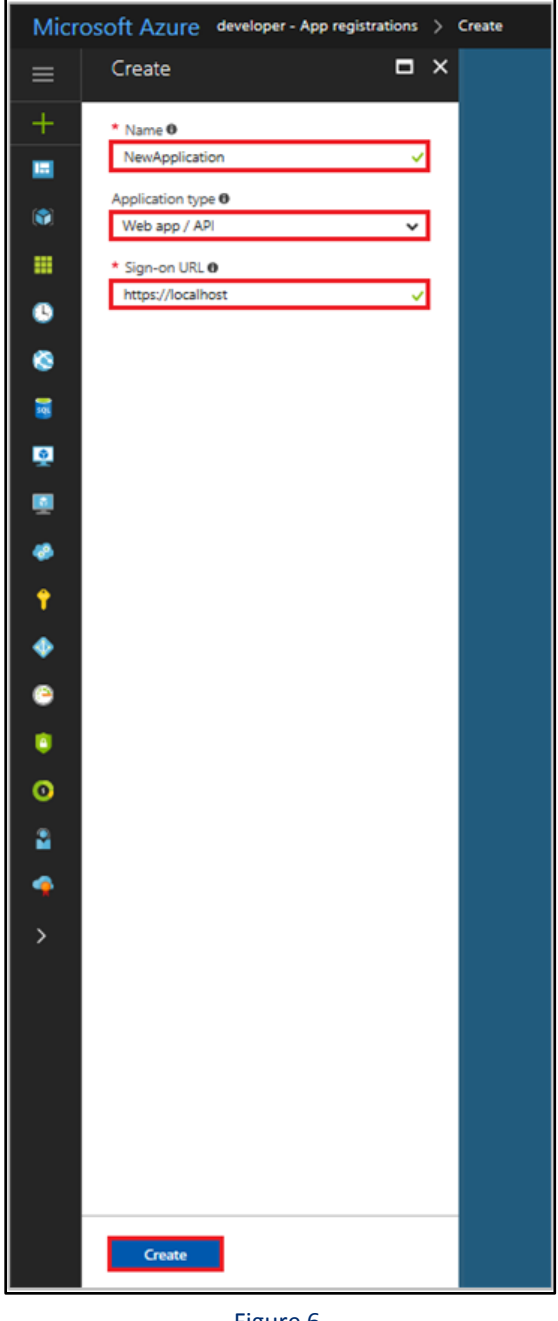

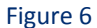

- 5. When finished, click Create. Azure AD assigns a unique Application ID to your application, and you are taken to your application's main registration page. Please note down the Application ID.
- 6. To add permission(s) to access resource APIs from your client,
  - Click the **Required Permissions** section on the **Settings** page. ٠
  - Click the Add button. .
  - Click Select an API to select the type of resources you want to pick from and then select . Microsoft Graph.

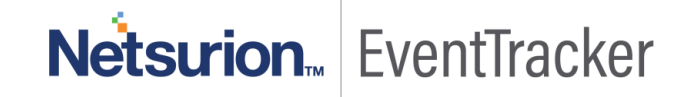

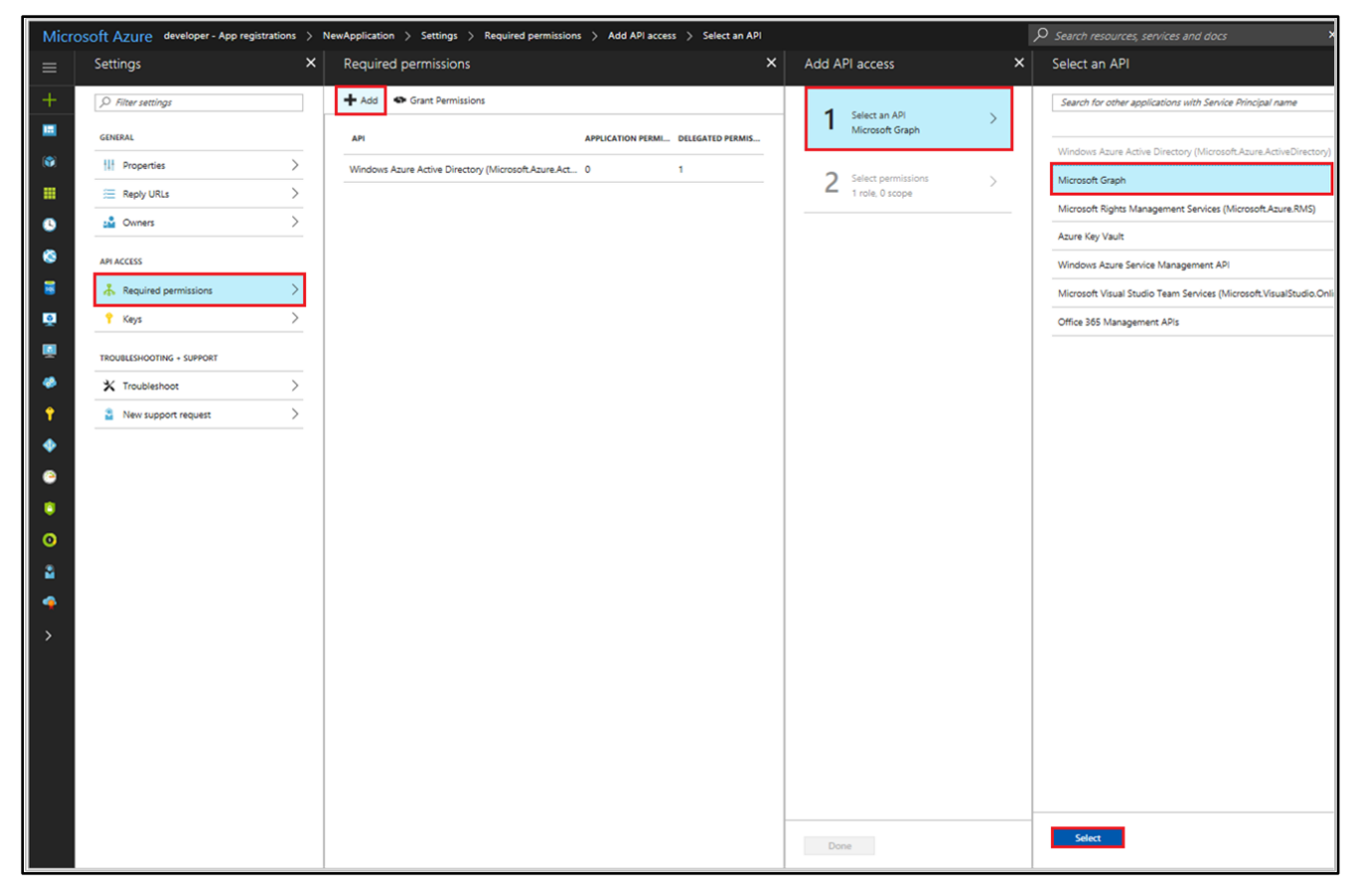

Figure 7

- 7. After selecting Microsoft Graph, add following application permissions:
  - Read all identity risky user information
  - Read all usage reports.
  - Read your organization security events.

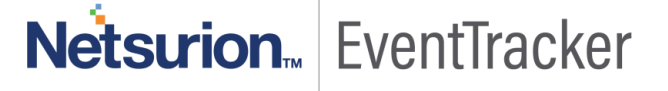

| Enable Access<br>Microsoft Graph                             |       |  |
|--------------------------------------------------------------|-------|--|
| 🔒 Save 🗴 Delete                                              |       |  |
| Read all access reviews                                      | Yes   |  |
| <ul> <li>Read all identity risky user information</li> </ul> | 🔮 Yes |  |
| Read and create online meetings (preview)                    | 🤣 Yes |  |
| <ul> <li>Read all usage reports</li> </ul>                   | 🥑 Yes |  |
| Read all users' relevant people lists                        | 🤣 Yes |  |
| Flag chat messages for violating policy                      | 🤣 Yes |  |
| Read all chat messages                                       | 🤣 Yes |  |
| Read all channel messages                                    | 🤣 Yes |  |
| Flag channel messages for violating policy                   | 🤣 Yes |  |
| Read and write all applications                              | 🤣 Yes |  |
| Manage apps that this app creates or owns                    | 🤣 Yes |  |
| Read online meeting details (preview)                        | 🤣 Yes |  |
| Access media streams in a call as an app (preview)           | 🤣 Yes |  |
| Join group calls and meetings as a guest (preview)           | 🤣 Yes |  |
| Join group calls and meetings as an app (preview)            | 🤣 Yes |  |
| Initiate outgoing group calls from the app (preview)         | 🤣 Yes |  |
| Initiate outgoing 1:1 calls from the app (preview)           | 🤣 Yes |  |
| Read all audit log data                                      | 🤣 Yes |  |
| <ul> <li>Read your organization's security events</li> </ul> | 🕑 Yes |  |
| Read and update your organization's security events          | 📀 Yes |  |
| Read and write items in all site collections (preview)       | 🤣 Yes |  |

Figure 8

Netsurion... EventTracker

8. Click Grant permissions after selecting Required permissions. For granting permissions, user(s) with "Global Administrator" privileges are required.

| Settings               | × | Required permissions                                 |                   |                  | × |
|------------------------|---|------------------------------------------------------|-------------------|------------------|---|
|                        |   | 🕂 Add 🏾 🗣 Grant Permissions                          |                   |                  |   |
| GENERAL                |   | API                                                  | APPLICATION PERMI | DELEGATED PERMIS |   |
| Properties         >   |   | Microsoft Graph                                      | 1                 | 0                | - |
| Reply URLs             |   | Windows Azure Active Directory (Microsoft Azure Act. | . 0               | 2                |   |
| 🗳 Owners               |   |                                                      |                   |                  |   |
| API ACCESS             |   |                                                      |                   |                  |   |
| 👗 Required permissions |   |                                                      |                   |                  |   |

#### Figure 9

- 9. You are taken to the application's main registration page, which opens the **Settings** page for the application. To add a secret key for your web application's credentials:
  - Click the **Keys** section on the **Settings** page.
  - Add a description for your key.
  - Select Never from expires drop-down.
  - Click **Save**. The right-most column will contain the key value, after you save the configuration. Make note of value generated. This will be used in the integrator as **client secret**.

| Micr             | osoft Azure developer - App registration                                                                               | s > NewApplication > Settings > Keys                                                                                                    |                                                                                                    |   |                         |        | P Search resources, services and doc        |
|------------------|----------------------------------------------------------------------------------------------------|----------------------------------------------------------------------------------------------------|----------------------------------------------------------------------------------------------------|---|-------------------------|--------|---------------------------------------------|
| ≡                | NewApplication<br>Registered app                                                                                       | * ×                                                                                                    | Settings >                                                                                                    | × | Keys                    |        |                                             |
| +                | 🗘 Settings 🖌 Manifest 📋 Delete                                                                                         |                                                                                                    | ,D. Alter settings                                                                                                    |   | Save X Discard          |        |                                             |
|                  | Essentials A<br>Display name<br>New Application<br>Application type<br>Web app / API<br>Home page<br>https://focalhost | Application IO<br>8666u272-6006-4803-9060-7a84642c5f76<br>vogen ov<br>e6455391-a835-4409-ar06-72699c90e414<br>Manage Application In local directory<br>NewApplication<br>Att settings → | D Hater pattings<br>CONDUX,<br>III Properties >><br>III Reply URLs >><br>III Owners >><br>APLACCESS<br>APLACCESS<br>APLACCESS >> |   | otscarrion<br>GigCred V | EXPRES | VALUE<br>V liabue will be displayed on save |
| 0<br>8<br>4<br>1 |                                                                                                    |                                                                                                    | * Keys     >       TROUBLES-COTING - SUPPORT       * Troubleshoot       * Troubleshoot       * New support request               |   |                         |        |                                             |

Figure 10

10. Please note down the **Application ID** after completing app configuration.

## Grant the Azure AD Application Reader Access to the Subscription

- 1. After creating the Azure application (which is similar to a service account), the application needs to be granted Security reader access to the subscription(s) via a service principal object.
- Select Subscriptions -> Your subscription -> Access control (IAM) -> Add -> select the Security Reader role -> type the name of your application registration from the previous step -> select the application when it appears in the results -> click the Save button.

| + Create a resource        | Subscriptions 🖈 🗙                                             | Pay-As-You-Go - Access co         | ntrol (IAM)                                         |                       |                                                                                                    |
|----------------------------|---------------------------------------------------------------|-----------------------------------|-----------------------------------------------------|-----------------------|----------------------------------------------------------------------------------------------------|
| i∃ All services            | + Add                                                         | Search (Ctrl+/)                   | + Add 🗈 Remove 🔹 Roles 🕐 Refresh ? Help             |                       | Role   Role   Ro |
| - * FAVORITES              | Showing subscriptions in splunk. Don't see a<br>subscription? | Overview                          | Name Ø Type Ø                                       | Role 🛛                | Assign access to <b>a</b><br>Azure AD user, group, or application                                                                                                    |
| All resources              | My role Status O                                              | Access control (IAM)              | Search by name or email All V                       | 4 selected V          | Select 0                                                                                                    |
| C Recent                   | 7 selected V 3 selected V                                     | X Diagnose and solve problems     | Role ~                                              |                       | azuremoni                                                                                                    |
| 🔕 App Services             | Search to filter items                                        | COST MANAGEMENT + BILLING         | 15 items (3 Users, 12 Service Principals) NAME TYPE | ROLE                  | AzureMonitor                                                                                                    |
| Q Virtual machines (classi | SUBSCRIP 14 SUBSCRIPTION ID 14                                | Invoices                          |                                                     |                       |                                                                                                    |
| Virtual machines           | Pay-As-You                                                    | <ul> <li>Cost analysis</li> </ul> | API MANAGEMENT SERVICE CONTRIBUTOR                  |                       |                                                                                                    |
| 👼 SQL databases            |                                                               | External services                 | · · · · · · · · · · · · · · · · · · ·               | API Management Servix |                                                                                                    |
| Cloud services (classic)   |                                                               | Payment methods                   | CONTRIBUTOR                                         |                       |                                                                                                    |
| Subscriptions              |                                                               | Partner information               | CONTRIBUTOR                                         |                       |                                                                                                    |
| Azure Active Directory     |                                                               | SETTINGS                          | •                                                   | Contributor O         | Colorial markets                                                                                                    |

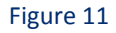

### To Enable Auditing for Keyvault in the Azure portal

Before you can enable this, you need a storage account. You can use your existing storage account or create a new storage account in resource group to store the logs.

- 1. Sign in to the <u>Azure portal</u>.
- 2. In the Microsoft Azure portal, click Keyvault.
- 3. Navigate to the **Diagnostic logs** under the **MONITORING.**

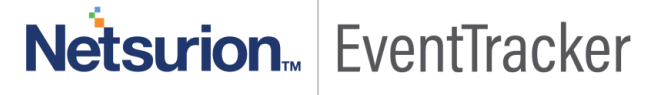

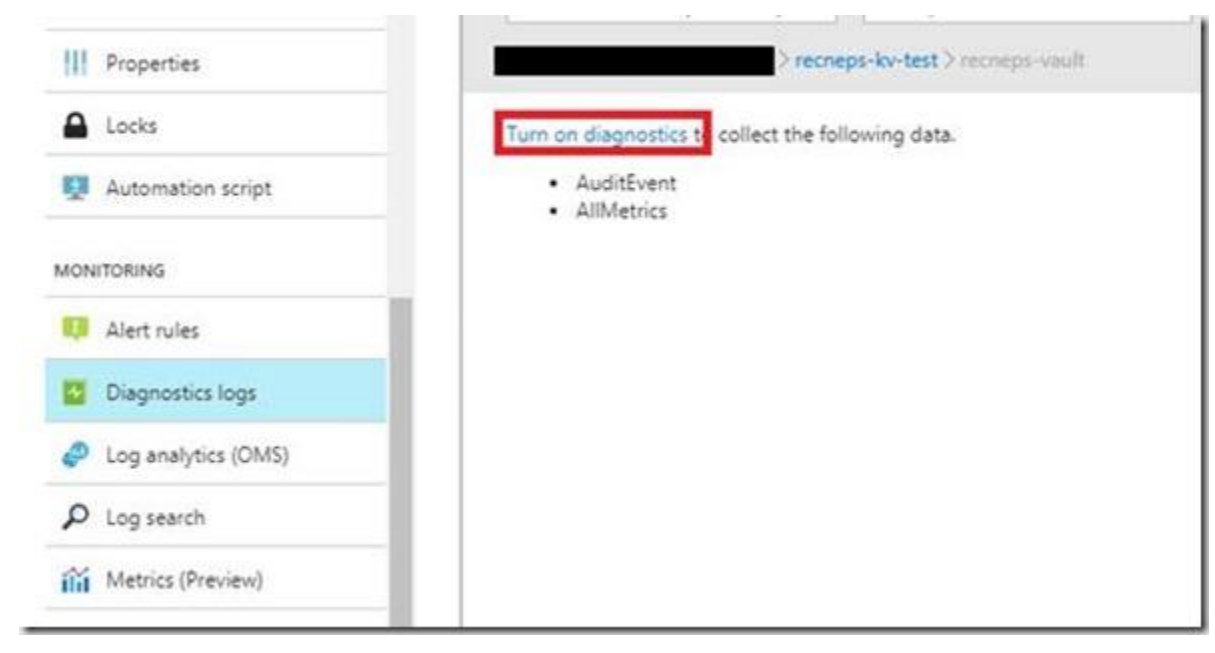

Figure 12

- 4. Click "Turn on diagnostics"
- 5. Enter the Name for the setting. Example (Keyvault\_logger)

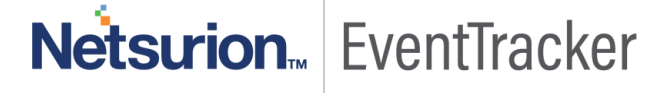

6. Select "Archive to Storage Account" and pick the storage account you have just created.

|          | Suco secon                                                     |                                            |                        |              |                                |          |   |
|----------|----------------------------------------------------------------|--------------------------------------------|------------------------|--------------|--------------------------------|----------|---|
| Save     | X Discard                                                      | Delete                                     |                        |              |                                |          |   |
| 0        | You'll be char<br>diagnostics to                               | irged normal data r<br>to a storage accour | rates for stora<br>st. | ge and trans | actions when                   | you send |   |
| Name     |                                                                |                                            |                        |              |                                |          | ~ |
| Archiv   | ve to a storage                                                | account                                    |                        |              |                                |          |   |
| Storage  | account                                                        |                                            |                        |              |                                |          | > |
|          |                                                                |                                            |                        |              |                                |          |   |
| _ Stream | m to an event h                                                | hub                                        |                        |              |                                |          |   |
| Stream   | m to an event h<br>to Log Analytic                             | nub                                        |                        |              |                                |          |   |
| ] Stream | m to an event h<br>to Log Analytic                             | nub                                        |                        |              |                                |          |   |
| Stream   | n to an event h<br>to Log Analytic<br>AuditEvent               | nub                                        |                        | Retention (d | əys) <b>O</b>                  |          | 0 |
| Stream   | m to an event h<br>to Log Analytic<br>AuditEvent               | nub<br>Es                                  |                        | Retention (d | 8y%) <b>O</b>                  |          | 0 |
| Stream   | n to an event h<br>to Log Analytic<br>AuditEvent<br>AllMetrics | nub<br>IS                                  |                        | Retention (d | ays) <b>O</b><br>ays) <b>O</b> |          | 0 |

Figure 13

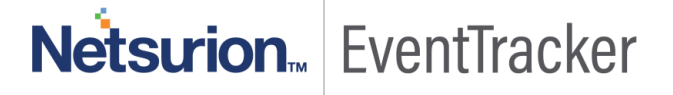

| Diagnostics settings                                                             | ×                                   |
|----------------------------------------------------------------------------------|-------------------------------------|
| Save X Discard 📋 Delete                                                          |                                     |
| You'll be charged normal data rates for sto<br>diagnostics to a storage account. | rage and transactions when you send |
| * Name                                                                           |                                     |
| logging                                                                          | ~                                   |
| Archive to a storage account                                                     |                                     |
| Storage account                                                                  | >                                   |
| Stream to an event hub                                                           |                                     |
| Send to Log Analytics                                                            |                                     |
|                                                                                  |                                     |
| LOS                                                                              |                                     |
| V AuditÉvent                                                                     | Retention (days)                    |
| METRIC                                                                           |                                     |
| AllMetrics                                                                       | Retention (days)                    |
| Retention only applies to storage account.                                       |                                     |

Figure 14

- 7. Select the AuditEvent log and Retention days as required.
- 8. Click Save.

If you are enabling Azure Keyvault you have to enable addition role to the storage account for accessing Keyvault log.

- 9. Follow these steps to assign the **Reader** role so that a user can access blobs from the Azure portal. In this example, the assignment is scoped to the storage account:
- 10. In the Azure portal, navigate to your storage account.
- 11. Select **Access control (IAM)** to display the access control settings for the storage account. Select the **Role assignments** tab to see the list of role assignments.
- 12. In the Add role assignment window, select the Reader role.
- 13. From the Assign access to field, select Azure AD Application which we created.
- 14. Save the role assignment.
- 15. Repeat the same procedure to assign Storage Blob Data Reader to the application.

#### To find your Azure tenant ID in the Azure AD portal

1. Sign in to the <u>Azure portal</u>.

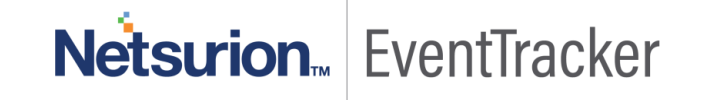

**Netsurion** EventTracker

- 2. In the Microsoft Azure portal, click Azure Active Directory.
- 3. Under Manage, click Properties. Make note of the value in Directory ID box. This will be used as Tenant ID in the integrator.

| Enterprise applications | ^ | Rave X Discard                                  |   |
|-------------------------|---|-------------------------------------------------|---|
| Devices                 |   | * Name                                          |   |
| App registrations       |   | Event Iracker Security LLC                      |   |
| Application proxy       |   | Country or region<br>United States              |   |
| 🔓 Licenses              |   | Location                                        |   |
| Azure AD Connect        |   | United States datacenters Notification language |   |
| Custom domain names     |   | English                                         | ~ |
| Mobility (MDM and MAM)  |   | Global admin can manage Azure Subscriptions     |   |
| Company branding        |   | Yes No                                          |   |
| User settings           |   |                                                 |   |
| Properties              |   |                                                 |   |
| Notifications settings  |   |                                                 |   |
|                         |   |                                                 |   |

Figure 15

## Verify Azure Integration

17

After providing details in Azure Integrator, please follow the steps to verify the Azure integration.

1. Check if the following task is created in Task Scheduler.

| 🕑 Task Scheduler                                                                        |                                                                                                    |                                                                                  |                                                                                                    |                                                                                                    | )                                                                                                    |
|-----------------------------------------------------------------------------------------|----------------------------------------------------------------------------------------------------|----------------------------------------------------------------------------------|----------------------------------------------------------------------------------------------------|----------------------------------------------------------------------------------------------------|----------------------------------------------------------------------------------------------------|
| File Action View Help                                                                   |                                                                                                    |                                                                                  |                                                                                                    |                                                                                                    |                                                                                                    |
| 🗢 🔿 🙍 🖬 👔 👘                                                                             |                                                                                                    |                                                                                  |                                                                                                    |                                                                                                    |                                                                                                    |
| Task Scheduler (Loca) Task Scheduler Library Lenovo Smicrosoft Symantec Endpoint Pt TVT | Name<br>© [AGIF1256-975F-4112-83CB-E010762D94E0]<br>© Adobe Acrobat Update Task<br>© AWS Logging<br>© Azure Konitor<br>© Azure Monitor<br>© Brave Software Update Task Machine Core<br>© Brave Software Update Task Machine LA                                                                                                    | Status<br>Ready<br>Disabled<br>Disabled<br>Disabled<br>Ready<br>Ready<br>Ready   | Triggers<br>When the task is created or modified<br>Multiple triggers defined<br>At 1147 AM every day<br>At 7:10PM every day - After triggered, repeat every 1 hour indefinitely.<br>Multiple triggers defined<br>At 11:108 AM every day - After triggered, repeat every 1 hour for a duration of 1 day.                               | Next Run Time<br>04/06/2019 2:00:00 PM<br>04/06/2019 11:47:32 AM<br>04/05/2019 3:10:29 PM<br>04/06/2019 11:08:06 AM<br>04/05/2019 11:08:06 AM                                                        | Last Run Time<br>02/17/2017 3:32:25<br>08/27/2018 8:28:39<br>12/19/2018 11:47:3<br>11/30/1999 12:00:0<br>04/05/2019 12:06:4<br>04/05/2019 2:08:06                                 |
|                                                                                         | Gisco AMP     Gisco AMP     GoventTracker-Attackers     EventTracker-DShieldOrgBlockedIPList     EventTracker-DshieldOrgBlockedIPList     EventTracker-IblockIstBlueTackHigackedIPList     EventTracker-IblockIstBlueTackHigackedIPList     EventTracker-IblockIstBlueTackHigackedIPList     EventTracker-IblockIstBlueTackFigsyWareList     EventTracker-IblockIstBlueTackSpyWareList     EventTracker-IblockIstBlueTackSpyWareList | Disabled<br>Ready<br>Ready<br>Ready<br>Ready<br>Ready<br>Ready<br>Ready<br>Ready | At 1:55 PM every day - After triggered, repeat every 1 hour indefinitely.<br>At 5:12 PM every day<br>At 5:12 PM every day<br>At 5:12 PM every day<br>At 5:12 PM every day<br>At 5:12 PM every day<br>At 5:12 PM every day<br>At 5:12 PM every day<br>At 5:12 PM on 03/18/2019 - After triggered, repeat every 15 minutes indefinitely. | 04/05/2019 2:55:37 PM<br>04/05/2019 5:12:00 PM<br>04/05/2019 5:12:00 PM<br>04/05/2019 5:12:00 PM<br>04/05/2019 5:12:00 PM<br>04/05/2019 5:12:00 PM<br>04/05/2019 5:12:00 PM<br>04/05/2019 5:12:00 PM | 07/11/2018 11:55:3<br>04/05/2019 10:30:0<br>04/05/2019 10:30:0<br>04/05/2019 10:30:0<br>04/05/2019 10:30:0<br>04/05/2019 10:30:0<br>04/05/2019 10:30:0<br>04/05/2019 2:42:00<br>> |

## EventTracker Knowledge Pack (KP)

Once logs are received in EventTracker; Reports, Knowledge Objects and Dashboards can be configured in EventTracker.

The following Knowledge Packs are available in EventTracker v9.x and later to support Azure monitoring:

### Reports

• Azure – Intune Audit Events: This report will provide you information related to Azure Intune Audit Events.

Sample Report:

| LogTime                | Computer        | Activity Date Time           | Activity Type                                           | Activity Result | Application Display Name          | Category    | Activity Operation Type | Log Type                             | Component Name | User Name              | User Type |
|------------------------|-----------------|------------------------------|---------------------------------------------------------|-----------------|-----------------------------------|-------------|-------------------------|--------------------------------------|----------------|------------------------|-----------|
| 04/08/2019 06:52:20 PM | AZUREINTUEN_009 | 2019-03-07T15:50:34.3091045Z | Create MobileAppAssignment                              | Success         | Microsoft Intune portal extension | Application | Create                  | Create MobileAppAssignment           | MobileApp      | netadmin@contoso.local | tPro      |
| 04/08/2019 06:52:20 PM | AZUREINTUEN_009 | 2019-03-07T15:51:18.2210346Z | Delete MobileAppAssignment                              | Success         | Microsoft Intune portal extension | Application | Delete                  | Delete MobileAppAssignment           | MobileApp      | netadmin@contoso.local | tPro      |
| 04/08/2019 06:52:21 PM | AZUREINTUEN_009 | 2019-03-07T14:47:55.828692Z  | Create MobileAppAssignment                              | Success         | Microsoft Intune portal extension | Application | Create                  | Create MobileAppAssignment           | MobileApp      | netadmin@contoso.local | tPro      |
| 04/08/2019 06:52:21 PM | AZUREINTUEN_009 | 2019-03-07T14:50:48.0748327Z | Create MobileAppAssignment                              | Success         | Microsoft Intune portal extension | Application | Create                  | Create MobileAppAssignment           | MobileApp      | netadmin@contoso.local | tPro      |
| 04/08/2019 06:52:21 PM | AZUREINTUEN_009 | 2019-03-07T14:50:48.0748327Z | Create MobileAppAssignment                              | Success         | Microsoft Intune portal extension | Application | Create                  | Create MobileAppAssignment           | MobileApp      | netadmin@contoso.local | tPro      |
| 04/08/2019 06:52:22 PM | AZUREINTUEN_009 | 2019-03-06T22:08:16.3036989Z | SyncWindowsAutopilotDevices<br>WindowsAutopilotSettings | Success         | Microsoft Intune portal extension | Enroliment  | Action                  | Syncing Windows Autopilot<br>Devices | Enrollment     | netadmin@contoso.local | tPro      |
| 04/08/2019 06:52:22 PM | AZUREINTUEN_009 | 2019-03-07T14:47:55.828692Z  | Create MobileAppAssignment                              | Success         | Microsoft Intune portal extension | Application | Create                  | Create MobileAppAssignment           | MobileApp      | netadmin@contoso.local | tPro      |
| 04/08/2019 06:52:23 PM | AZUREINTUEN_009 | 2019-03-06T16:32:15.1599439Z | Create MobileAppAssignment                              | Success         | Microsoft Intune portal extension | Application | Create                  | Create MobileAppAssignment           | MobileApp      | netadmin@contoso.local | tPro      |
| 04/08/2019 06:52:23 PM | AZUREINTUEN_009 | 2019-03-06T16:32:15.1599439Z | Create MobileAppAssignment                              | Success         | Microsoft Intune portal extension | Application | Create                  | Create MobileAppAssignment           | MobileApp      | netadmin@contoso.local | tPro      |
| 04/08/2019 06:52:23 PM | AZUREINTUEN_009 | 2019-03-06T22:08:16.3036989Z | SyncWindowsAutopilotDevices<br>WindowsAutopilotSettings | Success         | Microsoft Intune portal extension | Enroliment  | Action                  | Syncing Windows Autopilot<br>Devices | Enroliment     | netadmin@contoso.local | tPro      |
| 04/08/2019 06:52:24 PM | AZUREINTUEN_009 | 2019-03-06T16:29:50.0340179Z | Delete MobileApp                                        | Success         | Microsoft Intune portal extension | Application | Delete                  | Delete application.                  | MobileApp      | netadmin@contoso.local | ttPro     |
| 04/08/2019 06:52:25 PM | AZUREINTUEN_009 | 2019-03-06T16:29:50.0340179Z | Delete MobileApp                                        | Success         | Microsoft Intune portal extension | Application | Delete                  | Delete application.                  | MobileApp      | netadmin@contoso.local | tPro      |
| 04/08/2019 06:52:25 PM | AZUREINTUEN_009 | 2019-03-06T16:29:42.6480499Z | Delete MobileAppAssignment                              | Success         | Microsoft Intune portal extension | Application | Delete                  | Delete MobileAppAssignment           | MobileApp      | netadmin@contoso.local | tPro      |
| 04/08/2019 06:52:26 PM | AZUREINTUEN_009 | 2019-03-06T16:29:42.6480499Z | Delete MobileAppAssignment                              | Success         | Microsoft Intune portal extension | Application | Delete                  | Delete MobileAppAssignment           | MobileApp      | netadmin@contoso.local | tPro      |
| 04/08/2019 06:52:26 PM | AZUREINTUEN_009 | 2019-03-06T16:29:42.6480499Z | Delete MobileAppAssignment                              | Success         | Microsoft Intune portal extension | Application | Delete                  | Delete MobileAppAssignment           | MobileApp      | netadmin@contoso.local | tPro      |
| 04/08/2019 06:52:27 PM | AZUREINTUEN_009 | 2019-03-06T16:29:42.6480499Z | Delete MobileAppAssignment                              | Success         | Microsoft Intune portal extension | Application | Delete                  | Delete MobileAppAssignment           | MobileApp      | netadmin@contoso.local | tPro      |
| 04/08/2019 06:52:27 PM | AZUREINTUEN_009 | 2019-03-05T22:36:46.2275035Z | Patch MobileApp                                         | Success         | Microsoft Intune portal extension | Application | Patch                   | Modify application.                  | MobileApp      | netadmin@contoso.local | tPro      |
| 04/08/2019 06:52:27 PM | AZUREINTUEN_009 | 2019-03-05T22.36:46.2275035Z | Patch MobileApp                                         | Success         | Microsoft Intune portal extension | Application | Patch                   | Modify application.                  | MobileApp      | netadmin@contoso.local | 11Pro     |
|                        |                 |                              |                                                         |                 |                                   |             |                         |                                      |                |                        |           |

Figure 17

# Netsurion... EventTracker

#### Sample Log

| event_category     | +- 0                                                       |
|--------------------|------------------------------------------------------------|
| event_computer     | +- azureintuen_009                                         |
| event_datetime     | +- 04/08/2019 7:49:13 PM                                   |
| event_datetime_utc | +- 1554733153                                              |
| event_description  | id =                                                       |
|                    | displayName = Delete MobileAppAssignment                   |
|                    | componentName = MobileApp                                  |
|                    | activity =                                                 |
|                    | activityDateTime = 2019-03-05T21:13:08.0171743Z            |
|                    | activityType = Delete MobileAppAssignment                  |
|                    | activityOperationType = Delete                             |
|                    | activityResult = Success                                   |
|                    | correlationId =                                            |
|                    | category = Application                                     |
|                    | actor =                                                    |
|                    |                                                            |
|                    |                                                            |
|                    | type = ItPro                                               |
|                    | userPermissions =                                          |
|                    |                                                            |
|                    | *                                                          |
|                    |                                                            |
|                    |                                                            |
|                    | applicationId =                                            |
|                    | applicationDisplayName = Microsoft Intune portal extension |
|                    | userPrincipalName = contoso.admin@contososer.local         |
|                    | servicePrincipalName =                                     |
|                    | ipAddress =                                                |
|                    | userld =                                                   |
|                    |                                                            |
|                    | resources =                                                |
|                    |                                                            |
|                    |                                                            |
|                    |                                                            |
|                    | displayName = Microsoft Word                               |
|                    | type = MobileApp                                           |
|                    | resourceId =                                               |
|                    | modifiedProperties =                                       |

Figure 18

• Azure – Key vault Audit Events: This report will provide you information related to Azure Keyvault Audit Events.

#### Sample Log:

| - Apr 08 11:06:44 PM | time = 2019-03-11T14:24:45.9785190Z category = AuditEvent operationName = VaultGet resultType = Success callerlpAddress |
|----------------------|----------------------------------------------------------------------------------------------------|
| event_log_type       | +- Application                                                                                                    |
| event_type           | +- Information                                                                                                    |
| event_id             | +- 3230                                                                                                    |
| event_source         | +- azure_keyvault                                                                                                    |
| event_user_domain    | +- N/A                                                                                                    |
| event_computer       | +- azurekey_009                                                                                                    |
| event_user_name      | +- N/A                                                                                                    |
| event_description    | time = 2019-03-11T14:24:45.9785190Z                                                                                     |
|                      | category = AuditEvent                                                                                                   |
|                      | operationName = VaultGet                                                                                                |
|                      | resultType = Success                                                                                                    |
|                      | callerIpAddress =                                                                                                    |
|                      | identity =                                                                                                    |
|                      |                                                                                                    |
|                      |                                                                                                    |
|                      | claim =                                                                                                    |
|                      |                                                                                                    |
|                      |                                                                                                    |
|                      | http://schemas.microsoft.com/identity/claims/objectidentifier =                                                         |
|                      | http://schemas.xmlsoap.org/ws/2005/05/identity/claims/upn = john@contoso.org                                            |
|                      | appid =                                                                                                    |
|                      |                                                                                                    |
|                      |                                                                                                    |
|                      | properties =                                                                                                    |

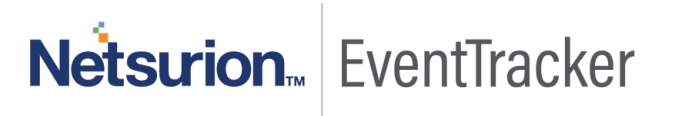

## Sample Dashboards

1. Azure – Azure Intune Audit Activities by Category

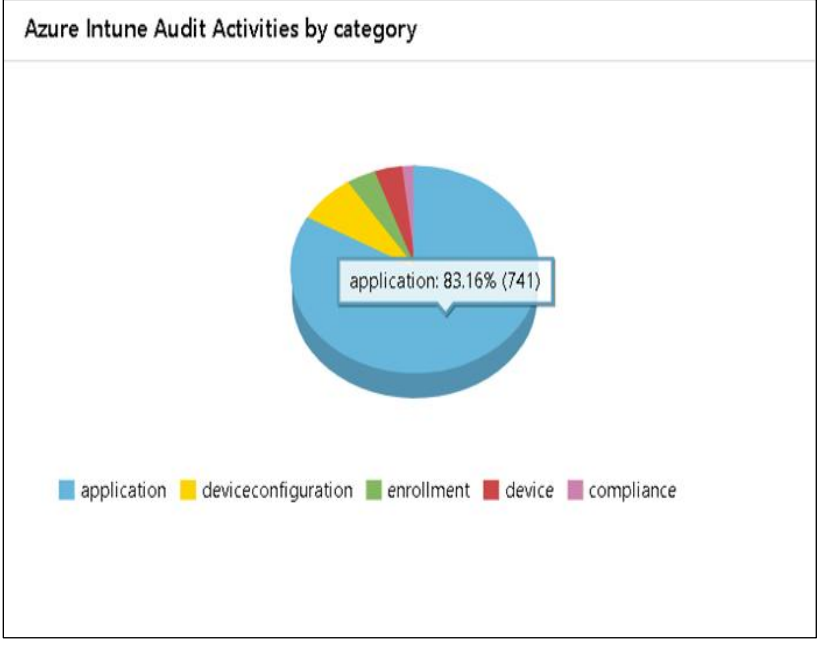

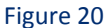

2. Azure Intune Audit Activities by Type

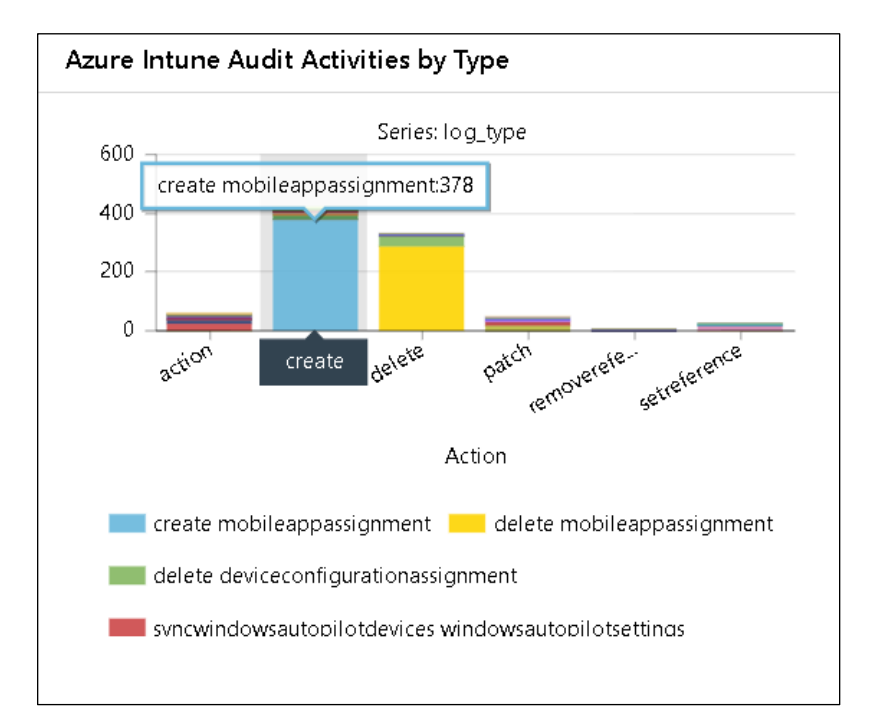

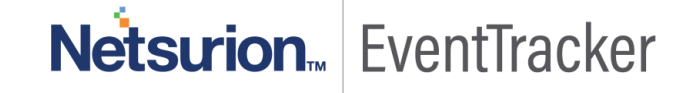

3. Azure Intune Audit Activities by User

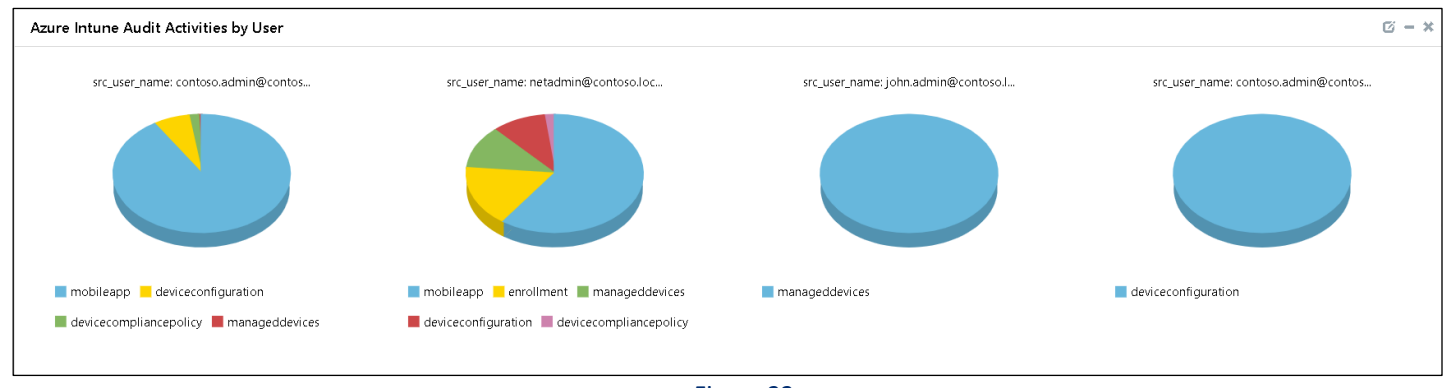

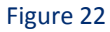

#### 4. Azure Intune Audit Activities by Status

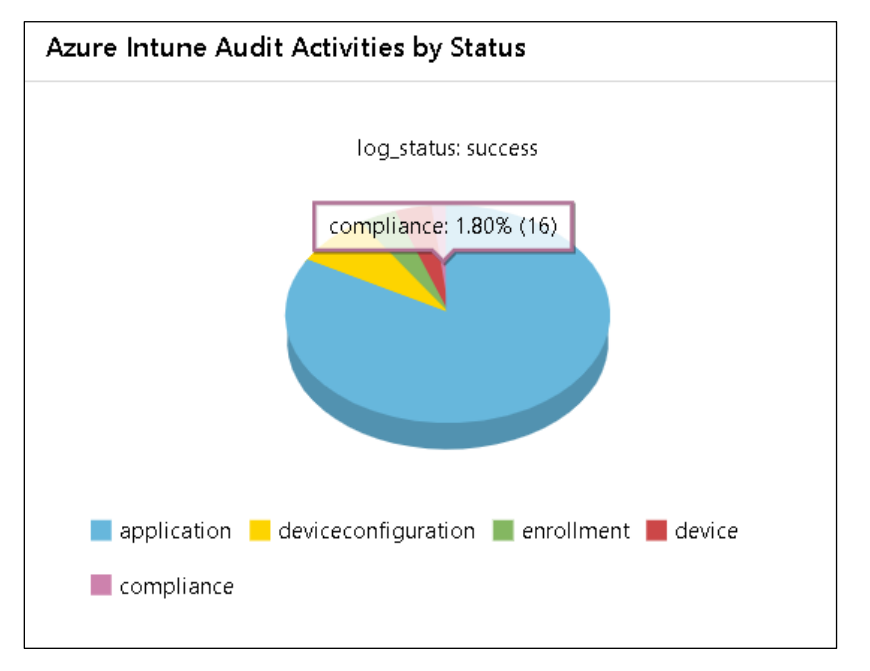

Figure 23

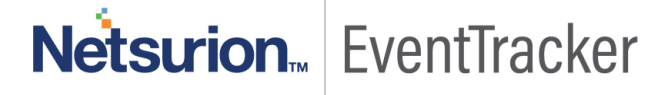

- Azure Intune Audit Activities by Component
- 5. Azure Intune Audit Activities by Component

#### 6. Azure Keyvault Audit Activities by Type

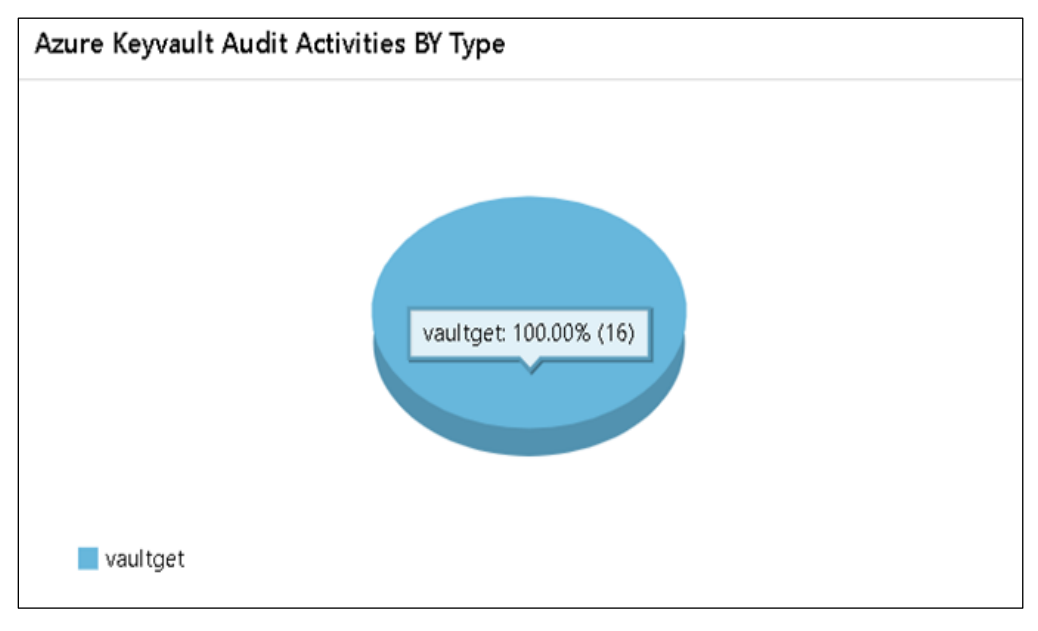

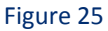

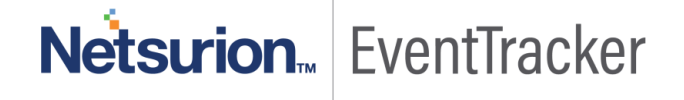

#### 7. Azure Keyvault Audit Activities By user

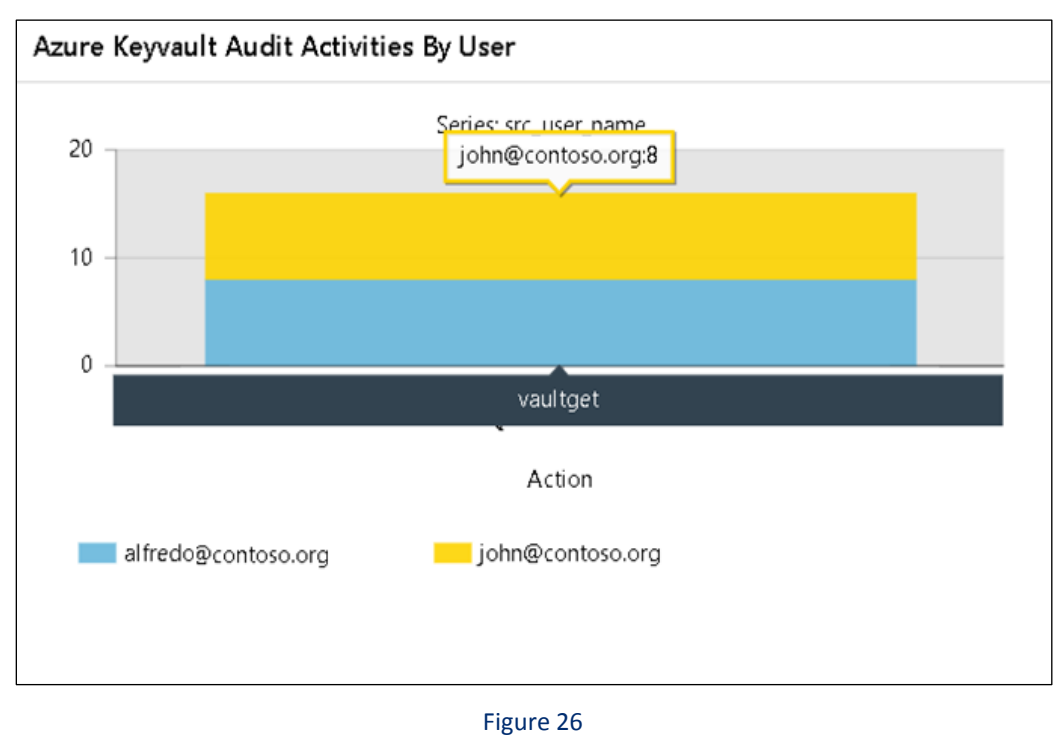

#### 8. Azure Keyvault Audit Activities By Geo Location

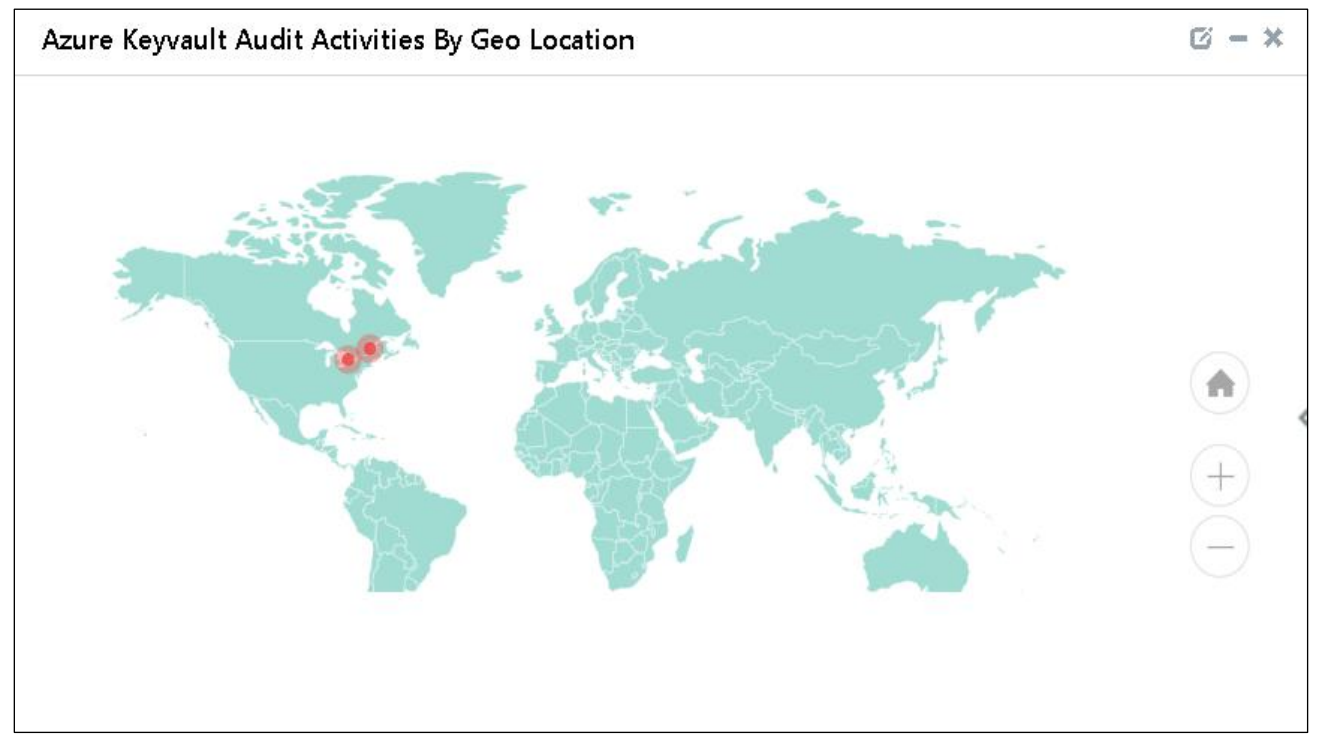

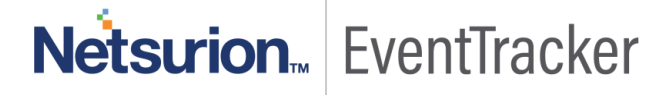

9. Azure Keyvault Audit Activities by Status

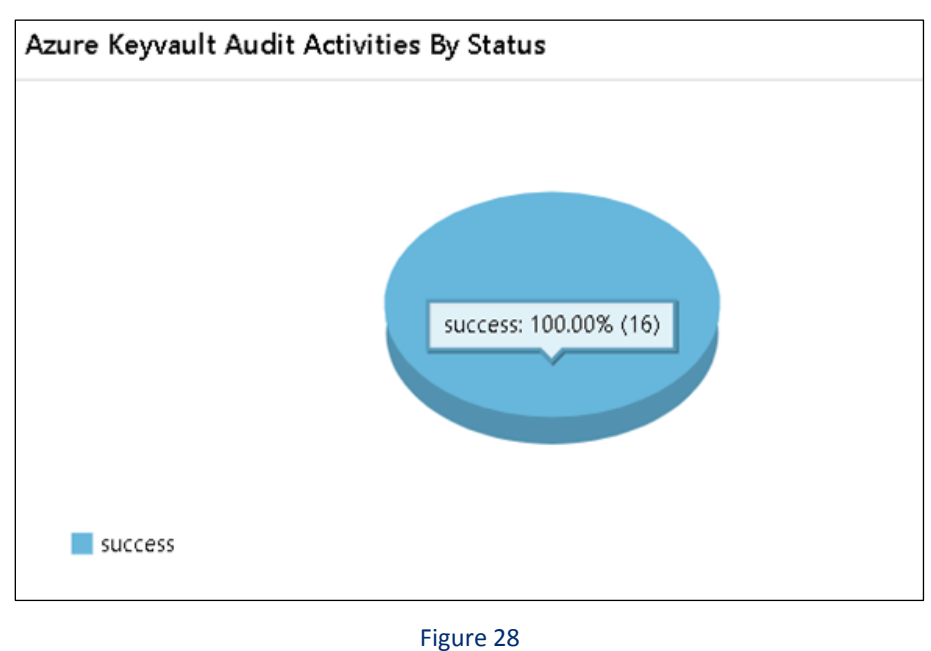

Import Knowledge Pack into EventTracker

- 1. Launch EventTracker Control Panel.
- 2. Double click Export/Import Utility, and then click the Import tab.

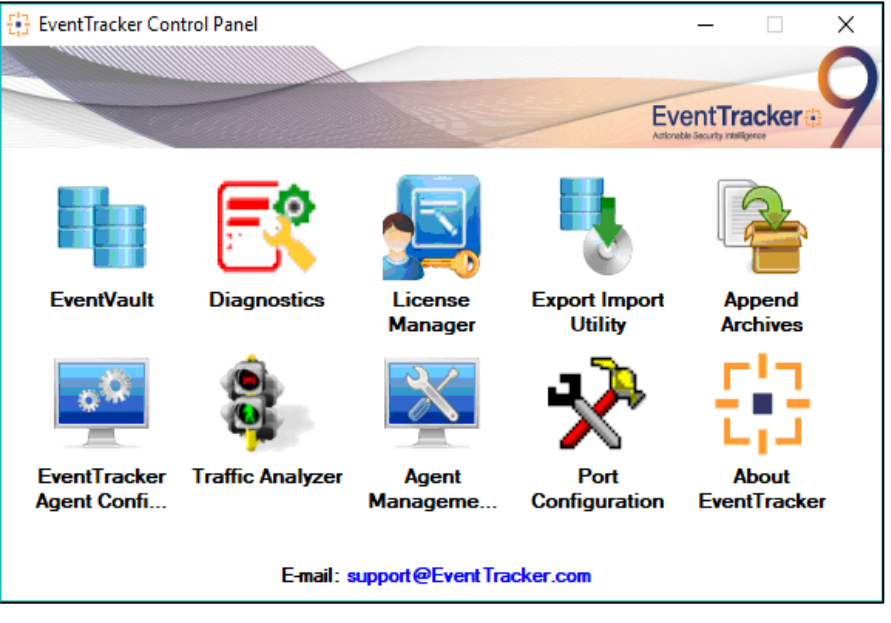

Figure 29

3. Import Tokens/Flex Reports as given below.

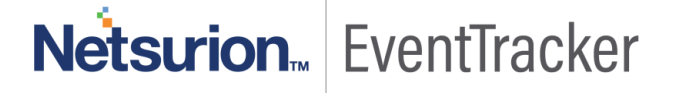

## Knowledge Objects

- 1. Click Knowledge objects under Admin option in the EventTracker manager page.
- 2. Locate the file named KO\_Azure.etko.

| Import                        | ×     |
|-------------------------------|-------|
| KO_Azure.etko 🗁 Browse Upload |       |
|                               |       |
|                               |       |
|                               |       |
|                               |       |
|                               |       |
|                               |       |
|                               |       |
|                               |       |
|                               |       |
|                               | Close |

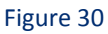

- 3. Now select all the check box and then click on  $\mathbb{T}$  '**Import**' option.
- 4. Knowledge objects are now imported successfully.

| File imported su | iccessfully. |
|------------------|--------------|
|                  | ОК           |

Figure 31

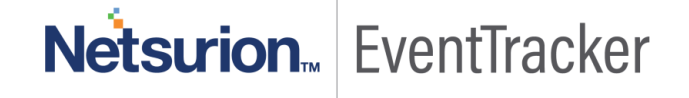

## Flex Reports

1. Click **Reports** option and select new (.etcrx) from the option.

| ote : If report(s) contains temp<br>Options<br>O Category | plate, first imp<br>Location | ort template and proceed | with exportimport utility. |  |  |
|-----------------------------------------------------------|------------------------------|--------------------------|----------------------------|--|--|
| ) Filters                                                 |                              |                          |                            |  |  |
| ○ Alerts                                                  |                              | C Legacy (*.issch)       | New (*.etcrx)              |  |  |
| O Systems and Groups                                      |                              | Source :                 |                            |  |  |
| O RSS Feeds                                               |                              | JISSCH                   |                            |  |  |
| Reports                                                   |                              |                          |                            |  |  |
| O Behavior Rules                                          |                              |                          |                            |  |  |
| ⊖ SCAP                                                    |                              |                          |                            |  |  |
| O Token Value                                             |                              |                          |                            |  |  |

Figure 32

2. Locate the file named Flex Reports\_Azure.etcrx and select all the check box.

| 🔁 Repor     | ts Import                                          |                                         |                               |                                         | ×         |
|-------------|----------------------------------------------------|-----------------------------------------|-------------------------------|-----------------------------------------|-----------|
| Note : If   | report(s) contains template, first import template | and proceed with report import process  |                               |                                         |           |
| Select      | File D: Vinture final/Eley, Peperte Agure eteru    | and proceed with report import process. |                               | Calast Ca                               |           |
| - Available | e reports                                          |                                         |                               | Select file                             |           |
| Title       |                                                    | Frequency Show all                      | - Q Q                         |                                         |           |
|             | Title                                              | Sites                                   | Groups                        | Systems                                 | Frequency |
|             | DIT Azure - Key vault Audit Events                 | NTPLDTBLR47                             |                               |                                         | Undefined |
|             | DIT Azure Intune Audit Activities                  | NTPLDTBLR47                             |                               |                                         | Undefined |
|             |                                                    |                                         |                               |                                         |           |
|             |                                                    |                                         |                               |                                         |           |
|             |                                                    |                                         |                               |                                         |           |
|             |                                                    |                                         |                               |                                         |           |
|             |                                                    |                                         |                               |                                         |           |
|             |                                                    |                                         |                               |                                         |           |
|             |                                                    |                                         |                               |                                         |           |
|             |                                                    |                                         |                               |                                         |           |
|             |                                                    |                                         |                               |                                         |           |
|             |                                                    |                                         |                               |                                         |           |
|             |                                                    |                                         |                               |                                         |           |
|             |                                                    |                                         |                               |                                         |           |
|             |                                                    |                                         |                               |                                         |           |
| <           |                                                    |                                         |                               | _                                       | >         |
| Note        | Set run time option is not applicable for Dofined  | Reports and Hourly Reports              |                               |                                         |           |
| NU(e)       | Sector time option is not applicable for Defined   | nepoits and nouny nepoits               |                               |                                         |           |
| Set n       | un time for report(s) from                         | M ▼ at interval of minute               | s Set                         |                                         |           |
| Repla       | ace to                                             | Repla                                   | ace Assign systems            |                                         |           |
|             |                                                    |                                         | Note: Make sure that Site(s), | Group(s) and System(s) selections are v | alid. I 🛞 |

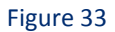

3. Click the Import button to import the reports. EventTracker displays success message.

| Export Import Utility                                      | $\times$ |
|------------------------------------------------------------|----------|
| Selected reports configurations are imported successfully. |          |
| ОК                                                         |          |

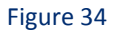

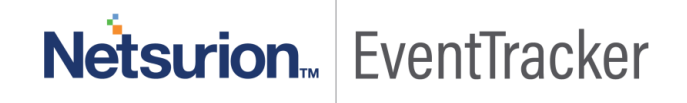

### Dashlets

In EventTracker 9.0, we have added a new feature which will help to import/export the dashlet. Following is the procedure to do that:

1. Login into EventTracker Enterprise Web console.

|                                       | EventTracker 😛                                                   |  |  |  |  |  |
|---------------------------------------|------------------------------------------------------------------|--|--|--|--|--|
| 1                                     | Username                                                         |  |  |  |  |  |
|                                       | Password                                                         |  |  |  |  |  |
|                                       | Login                                                            |  |  |  |  |  |
| log                                   | <b>8,333,946</b><br>logs processed since install on Dec 30, 2017 |  |  |  |  |  |
| <b>35,002</b><br>logs processed today |                                                                  |  |  |  |  |  |
| Col                                   | ontact Us FAQ Help                                               |  |  |  |  |  |

Figure 35

2. Go to My Dashboard option.

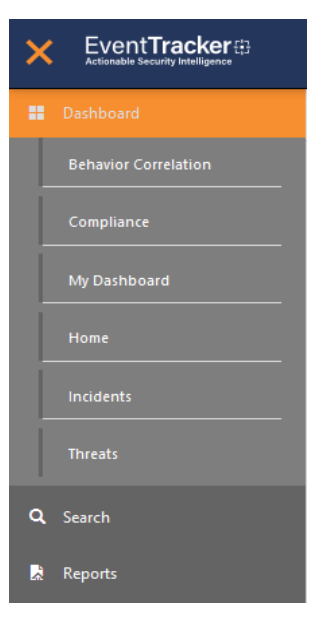

Figure 36

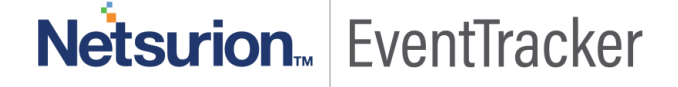

3. Click on import button and select .etwd File.

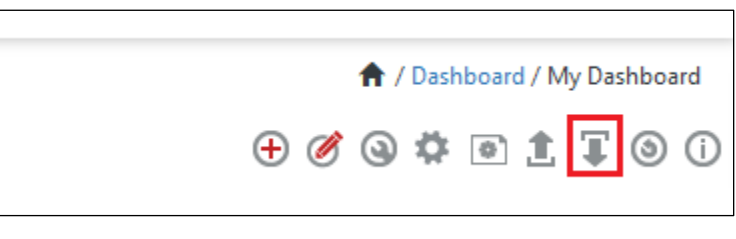

Figure 37

4. Browse to the file path.

| Import                                                                                                    | ^<br>  |
|----------------------------------------------------------------------------------------------------|--------|
|                                                                                                    |        |
| Note: If dashlet configured using persisted report, first import the report and procee<br>importing dashlet. | d with |
| Dashboard_Azure_Intune.etwd 🗁 Browse                                                                         | Upload |
|                                                                                                    |        |
|                                                                                                    |        |
|                                                                                                    |        |
|                                                                                                    |        |
|                                                                                                    |        |
|                                                                                                    |        |
|                                                                                                    |        |
|                                                                                                    |        |
|                                                                                                    |        |
|                                                                                                    | •      |

Figure 38

5. Click Upload and select the Dashboards which you want to import.

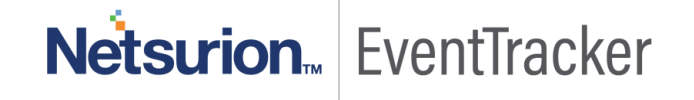

| Import                                                                                                    |          |        |  |  |  |  |  |
|----------------------------------------------------------------------------------------------------|----------|--------|--|--|--|--|--|
|                                                                                                    |          | 1      |  |  |  |  |  |
| Note: If dashlet configured using persisted report, first import the report and proceed with<br>importing dashlet. |          |        |  |  |  |  |  |
|                                                                                                    | 🗁 Browse | Upload |  |  |  |  |  |
| Available widgets                                                                                                  |          |        |  |  |  |  |  |
| Select All                                                                                                    |          |        |  |  |  |  |  |
| Azure Intune Audit Activi Azure Intune Audit Activi                                                                |          |        |  |  |  |  |  |
| 🖉 Azure Intune Audit Activi 🗹 Azure Intune Audit Activi                                                            |          |        |  |  |  |  |  |
| 🖉 Azure Intune Audit Activi 🗹 Azure Intune Audit Activi                                                            |          |        |  |  |  |  |  |
|                                                                                                    |          |        |  |  |  |  |  |
|                                                                                                    |          |        |  |  |  |  |  |
|                                                                                                    |          |        |  |  |  |  |  |
|                                                                                                    |          |        |  |  |  |  |  |

#### Figure 39

- 6. Click on Import button. It will upload all the selected dashboards.
- 7. Repeat the same procedure to import **Dashboard\_Keyvault.etwd** for Keyvault Dashboards.

## Verify Knowledge Pack in EventTracker

## Knowledge Object

- 1. Logon to EventTracker Enterprise.
- 2. Click the Admin menu, and then click Knowledge Object.
- 3. In **Knowledge Object Group Tree** to view imported knowledge object, scroll down and click **Azure** group folder.

Knowledge Object are displayed in the pane.

# Netsurion... EventTracker

| Knowledge Objects               |                                                                                                    |             |                                                                                                    |                    |                      |          |                      |          |              | 🔒 / Adm      | in / Knowledge Objects |
|---------------------------------|----------------------------------------------------------------------------------------------------|-------------|----------------------------------------------------------------------------------------------------|--------------------|----------------------|----------|----------------------|----------|--------------|--------------|------------------------|
| Search objects                  | objects                                                                                                    |             |                                                                                                    |                    |                      |          |                      | Obje     | acts 🕂 🖡 🏌 🏟 |              |                        |
|                                 |                                                                                                    |             |                                                                                                    |                    |                      |          |                      |          |              |              |                        |
| Groups                          | + 🖉                                                                                                    | Û           | Object                                                                                                    | name Azure Int     | une Audit Activities |          |                      |          |              |              | 🕂 🏦 🕀                  |
| Applies to Azure Intune         |                                                                                                    |             |                                                                                                    |                    |                      |          |                      |          |              |              |                        |
| Aruba AirWave                   |                                                                                                    |             | Rules                                                                                                    |                    |                      |          |                      |          |              |              |                        |
| Aruba OS                        |                                                                                                    |             |                                                                                                    | Title              |                      | Log type | Event source         | Event id | Event type   |              |                        |
| - Arriva                        |                                                                                                    |             | +                                                                                                    | Azure Intune A     | udit Activities      |          | Azure_intune         | 3230     |              | 1            | Ê <i>0</i> ,           |
| Azure Intune Audit Activities   | <i>d</i> i i                                                                                                    | Message Sig |                                                                                                    |                    | Message Signature:   |          |                      |          |              |              |                        |
| Azure Keyvault Audit Activities | 8                                                                                                    | Ë.          | Message Exception:                                                                                                    |                    |                      |          |                      |          |              |              |                        |
| Azure Intune                    | Expressions                                                                                                    |             |                                                                                                    |                    |                      |          |                      |          |              |              |                        |
| Azure Kewault                   |                                                                                                    | =           |                                                                                                    | Expression<br>type | Expression 1         |          |                      |          |              | Expression I | Format                 |
| Azure Stack                     | Acure Stack     Regular     (f)jidu/l=v+(?4D>*7)diiplayName\v+\=\v+(?4Diiplay_Name>*7)componentName\v+\=\v+(?4Domponent_Name>*7)activity     Expression                                                                                                    |             |                                                                                                    |                    |                      |          |                      | Ī        |              |              |                        |
| Bitdefender GravityZone         | Are GravityZone       Regular       (t)sactivityAsteTime(s+=)s+(? <activity_datetime(s+=)s+(?<activity_type(s+)=(s+(?<activity_type(s+)=(s+()=(s+()=(s< td=""><td>tivityResult\s+\=\s+</td><td></td><td>Î</td></activity_datetime(s+=)s+(?<activity_type(s+)=(s+(?<activity_type(s+)=(s+()=(s+()=(s<> |             |                                                                                                    |                    |                      |          | tivityResult\s+\=\s+ |          | Î            |              |                        |
| Bluecoat Content Analysis       | Print         Regular         (?s)actor(s+)=?%pe(s+)=(?c)pe(s-)?")userPermission():+]=(x+)?(CUser_Permission.?")application():y=(x+)?(Application_jd>.?")application());pe(s)pe(s)pe(s)pe(s)pe(s)pe(s)pe(s)pe(s)                                                                                                    |             |                                                                                                    |                    |                      | +        |                      | I Î      |              |              |                        |
| Cisco AMP                       |                                                                                                    |             | Expression (? <application_display_name>*7)usePrincipalName&gt;+*(&gt;&lt;=&gt;<?<UserPrincipalName>*7)servicePrincipalName&gt;+?&gt;=&gt;+(?<serviceprincipalname>*7)igAddress&gt;+?userdS++=&gt;+(?<userprincipalname>+7)igAddress&gt;+?userdS++=&gt;+(?<userprincipalname>+7)igAddress&gt;+?userdS++=&gt;+(?<userprincipalname>+7)igAddress&gt;+?userdS++=&gt;+(?<userprincipalname>+7)igAddress&gt;+?userdS+=&gt;+(?<userprincipalname>+7)igAddress&gt;+?userdS+=&gt;+(?<userprincipalname>+&gt;+(?<userprincipalname>++&gt;+(?<userprincipalname>++&gt;+(?<userprincipalname>++&gt;+(?<userprincipalname>++&gt;++&gt;+(?<userprincipalname>++&gt;++&gt;++&gt;+(?<userprincipalname>++&gt;++&gt;++&gt;+(?<userprincipalname>++&gt;+&gt;+&gt;++&gt;</userprincipalname></userprincipalname></serviceprincipalname></application_display_name> |                    |                      |          |                      |          |              |              |                        |
| Cisco ASA Firewall              | SA Firewall                                                                                                    |             |                                                                                                    |                    |                      |          |                      |          |              |              |                        |

Figure 40

### **Flex Reports**

- 1. Logon to EventTracker Enterprise.
- 2. Click the Reports menu, and then Configuration.
- 3. Select **Defined** in report type.
- 4. In **Report Groups Tree** to view imported Scheduled Reports, scroll down and click **Azure** group folder.

Reports are displayed in the Reports configuration pane.

| Report Configuration           |  |            |                                  |                                |                    |  |  |  |
|--------------------------------|--|------------|----------------------------------|--------------------------------|--------------------|--|--|--|
| O Scheduled O Queued 🖲 Defined |  |            |                                  |                                | Search             |  |  |  |
| Report Groups                  |  | <b>(</b> ) | 🕀 🇱 Reports configuration: Azure |                                |                    |  |  |  |
| Active sync                    |  | ~          |                                  |                                |                    |  |  |  |
| 🔁 All Compliance Repor         |  | 0          |                                  |                                |                    |  |  |  |
| Apache Web Server              |  | 0          |                                  | Title                          | Created on         |  |  |  |
| Aruba AirWave                  |  |            |                                  | Azure – Key vault Audit Events | Apr 05 04:41:40 PM |  |  |  |
| ArubaOS                        |  | <u> </u>   |                                  | Azure Intune Audit Activities  | Mar 11 04:13:40 PM |  |  |  |
| 🕞 Azure                        |  | 0          |                                  |                                |                    |  |  |  |
| 🕞 Bitdefender GravityZ         |  | 0          |                                  |                                |                    |  |  |  |
| 🔁 🛛 Bluecoat Content Ana       |  | 0          |                                  |                                |                    |  |  |  |
| Cisco AMP                      |  | 0          |                                  |                                |                    |  |  |  |
| Cisco ASA                      |  | 0          |                                  |                                |                    |  |  |  |

Figure 41

## Dashlets

1. Logon to EventTracker Enterprise.

Integrate Microsoft Azure

2. Click the **Dashboard** menu, and then **My Dashboard**.

| Customize dashlets               |                                  |                                  | ×                                |  |  |  |  |  |
|----------------------------------|----------------------------------|----------------------------------|----------------------------------|--|--|--|--|--|
| Azure                            |                                  |                                  | Q                                |  |  |  |  |  |
| Azure Intune Audit Activities by | Azure Intune Audit Activities by | Azure Intune Audit Activities by | Azure Intune Audit Activities by |  |  |  |  |  |
| Azure Intune Audit Activities by | Azure Intune Audit Activities Ti | Azure Keyvault Audit Activities  | Azure Keyvault Audit Activities  |  |  |  |  |  |
| Azure Keyvault Audit Activities  | Azure Keyvault Audit Activities  | Azure Keyvault Audit Activities  |                                  |  |  |  |  |  |
|                                  |                                  |                                  |                                  |  |  |  |  |  |
|                                  |                                  |                                  |                                  |  |  |  |  |  |
|                                  |                                  |                                  | Add Delete Close                 |  |  |  |  |  |
| Figure 42                        |                                  |                                  |                                  |  |  |  |  |  |

- 3. Then click on **Customize Dashlet** button (a) and search for **"Azure"**.
- 4. Click on Add, for adding the dashlets to the My Dashboard.

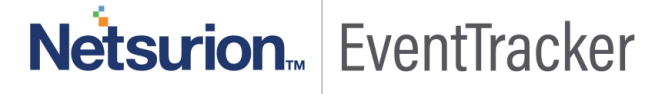